# Corporate Financial Management (CFM)

# gen. 2

# Uživatelský manuál

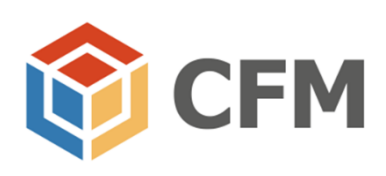

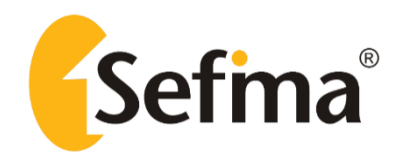

# Aplikace CFM

Po spuštění aplikace se zobrazí následující obrazovka

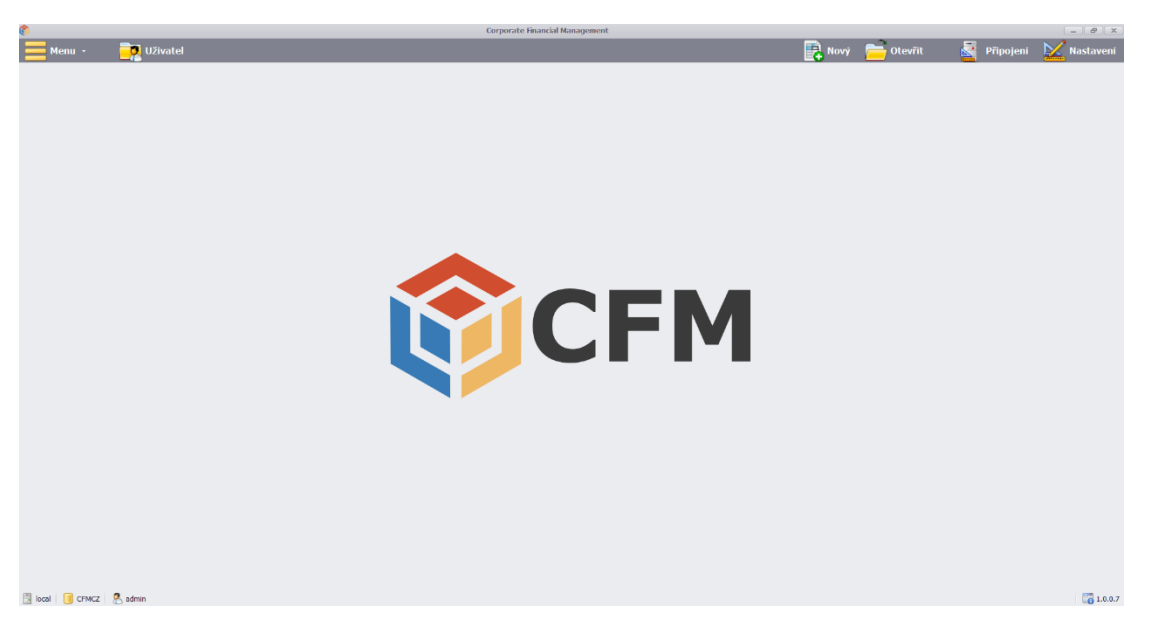

# Hlavní menu a otevírání reportů

Po klepnutí na tlačítko **Menu** se zobrazí nejprve nabídka jednotlivých oblastí (modulů). Z ní je pak možné se rozpadnout přes kategorie panelů až na nabídku konkrétních reportů.

| ê                                                                                                    | Corporate Financial Management         |            |                     |                        | - @ X                 |
|----------------------------------------------------------------------------------------------------|----------------------------------------|------------|---------------------|------------------------|-----------------------|
| Menu - 📴 Uživatel                                                                                                    |                                        |            | 📑 Hový              | 🚞 Otevřit 🛛 🚆 Připoje: | ni 🔛 Nastaveni 闄 Mode |
| Transer 🕄 Transer                                                                                                    | Statistika                             | CLISH R.ON | atomi výkony Sklady | Servizri panely        | Burza léki >          |
|                                                                                                    |                                        |            |                     |                        |                       |
|                                                                                                    |                                        |            |                     |                        |                       |
| 8                                                                                                    | Corporate Financial Management         |            |                     |                        | - 8 ×                 |
| Menu + -> Finance - 🔁 Uživatel                                                                                                    |                                        |            | 📑 llový             | 📄 Otevřit 🛛 📓 Připojes | ni 🔛 Nastaveni 📳 Mode |
| 🔍 Austina - Kasarang - 🥒 Kasaraké -                                                                                                    |                                        |            |                     |                        |                       |
|                                                                                                    |                                        |            |                     |                        |                       |
|                                                                                                    |                                        |            |                     |                        |                       |
| 8                                                                                                    | Corporate Financial Management         |            |                     |                        | - # X                 |
| Menu> 🏟 Finance - 📴 Uživatel                                                                                                    |                                        |            | 📑 Nový              | 🚞 Otevřit 🛛 📓 Připoje: | ni 🔛 Nastaveni 📳 Modu |
| 🔍 Analjan 🔹 📈 Reporting 🔹 🥒 Remodel —                                                                                                    |                                        |            |                     |                        |                       |
| Vjeldovlar<br>Vjeldovlar<br>Vjeldo | Mezroční<br>indexy<br>Heziroční indexy |            |                     |                        |                       |
|                                                                                                    |                                        |            |                     |                        |                       |

pozn.: menu se u každého zákazníka společnosti SEFIMA může lišit, a to dle oblastí a struktury, jak bylo v daném případě navrženo.

Klepnutím na vybraný report (např. Meziroční indexy) se report otevře. Všimněte si, že struktura menu, modulů a reportů zůstala "rozbalená" na liště, kde se menu nachází.

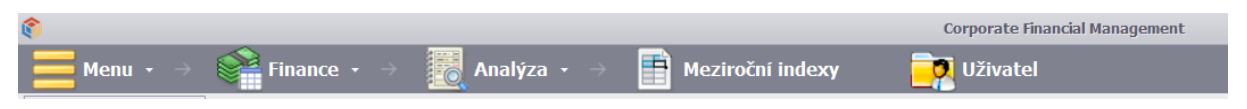

Otevřené panely naleznete hned pod lištou Hlavního menu, panelů lze mít otevřených více současně a přepínat se mezi nimi.

| ô                                                                   |                                                                                                    |                                                       | Corpora                  | ite Financial Management                      | t               |                 |                    |           |             | - 8 ×       |
|---------------------------------------------------------------------|----------------------------------------------------------------------------------------------------|-------------------------------------------------------|--------------------------|-----------------------------------------------|-----------------|-----------------|--------------------|-----------|-------------|-------------|
| 📕 Menu 🔹 🔗 🚰 Finance 🔹 🖉 Anal                                       | ýza • 🔿 📑                                                                                                    | Meziroční indexy                                      | 📆 Uživ                   | atel                                          |                 |                 | 📑 Nový             | 📄 Otevřít | 🛃 Připojení | 📈 Nastavení |
| Meziroční indexy ×                                                  |                                                                                                    |                                                       |                          |                                               |                 |                 |                    |           |             | -           |
| Soubor Domů Vložení Rozložení stránky Vzorce Da                     | ta Revize Zobraz                                                                                                    | ení CFM                                               |                          |                                               |                 |                 |                    |           |             |             |
| Viožit Uložit<br>pohled snimek toko +<br>Zobrazit rodiče Podle kódu | Codebrat Codebrat Co | nulové 🔲 🖽 S<br>dní úroveň 🗋 Vzestu<br>rodiče 🔲 Podle | eřadit 🗌 upně 🔄 kódu 👻 P | Řádky - Sloupce -<br>řídat prvky Přídat prvky | Smazat řádky    | Formát Zarovnat |                    |           |             |             |
| Vytvořit report Nastavení reportu - Řádky                           |                                                                                                    | Nastavení reportu - Slo                               | NIDCE                    |                                               | Akce            |                 |                    |           |             | \$          |
|                                                                     |                                                                                                    | instantin Seporta Dia                                 |                          |                                               |                 |                 |                    |           |             |             |
| A4                                                                  |                                                                                                    |                                                       |                          |                                               |                 |                 |                    |           |             | •           |
| Meziroční srovnání                                                  |                                                                                                    |                                                       |                          |                                               |                 |                 |                    |           |             | -           |
| Středisko                                                           | Firma C                                                                                                    | elkem                                                 | Měna                     | vše v C                                       | ZK              | Typ hodnot      | absolutní          |           |             |             |
|                                                                     | Porovnávané                                                                                                    | Referenční 1                                          | Referenční 2             |                                               |                 |                 |                    |           |             |             |
|                                                                     |                                                                                                    |                                                       |                          |                                               |                 |                 |                    |           |             |             |
| Období                                                              | Rok celkem                                                                                                    | Rok celkem                                            | Rok celkem               | 2018 skutečnost /                             | 2017 skutečnost | 2018 skut       | ečnost / 2018 plán |           |             |             |
| Rok                                                                 | 2018                                                                                                    | 2017                                                  | 2018                     |                                               |                 |                 |                    |           |             |             |
| Verze                                                               | skutecnost                                                                                                    | skutecnost                                            | plan                     | Zbyva rozdelit                                | Plan výdajú     | Zbyva rozdelit  | Plan vydaju        |           |             |             |
| VÝSLEDOVKA V PLNÉM ROZSAHU 2016                                     | 0                                                                                                    | 0                                                     | 0                        | 🔶 0                                           | 0               | 0               | 0                  |           |             |             |
| I. Tržby za prodej výrobků a služeb                                 | 611 781 259                                                                                                    | 612 095 126                                           | 596 901 205              | -313 866                                      | 0               | 14 880 055      | -2                 |           |             |             |
| II. Tržby za prodej zboží                                           | 4 159 003                                                                                                    | 5 132 837                                             | 6 588 400                | -973 834                                      | -19             | -2 429 397      | 37                 |           |             |             |
| A. Výkonová spotřeba                                                | 408 762 822                                                                                                    | 406 341 495                                           | 401 494 077              | 2 421 327                                     | 1               | 7 268 745       | 2                  |           |             |             |
| A.1. Náklady vynaložené na prodané zboží                            | 3 727 350                                                                                                    | 4 377 990                                             | 5 628 600                | -650 640                                      | -15             | -1 901 250      | 34                 |           |             |             |
| A.2. Spotřeba materiálu a energie                                   | 251 123 306                                                                                                    | 248 191 425                                           | 251 385 060              | 2 931 881                                     | 1               | -261 754        | 0                  |           |             |             |
| A.3. Sluzby                                                         | 153 912 165                                                                                                    | 153 772 080                                           | 144 480 417              | 140 086                                       | 0               | 9 431 /49       | 7                  |           |             |             |
| B. Zmena stavu zásob vlastní činnosti                               | -4 615 841                                                                                                    | 5 006 734                                             | /2/ 640                  | -96225/5                                      | -192            | -5 343 481      | /34                |           |             |             |
| C. Aktivace                                                         | -34 348 028                                                                                                    | -30 162 299                                           | -29 000 864              | -4 185 /29                                    | -14             | -5 34/ 164      | -18                |           |             |             |
| D. 1. Madavé sékladu                                                | 133 568 202                                                                                                    | 137 205 665                                           | 143 497 345              | -1 037 404                                    | -1              | -9 929 143      | /                  |           |             |             |
| D.2. Náklady na sociální zabeznečení, zdravotní polišt              | 36 903 023                                                                                                    | 37 475 757                                            | 38 407 915               | -1064729                                      | -1              | -1 504 892      | 8                  |           |             |             |
| D.2. Náklady na sociální zabezpečení, zdravotní pojišt              | 36 903 023                                                                                                    | 37 475 757                                            | 38 407 915               | -572 734                                      | -2              | -1 504 892      | 4                  |           |             |             |

# Karta Nastavení

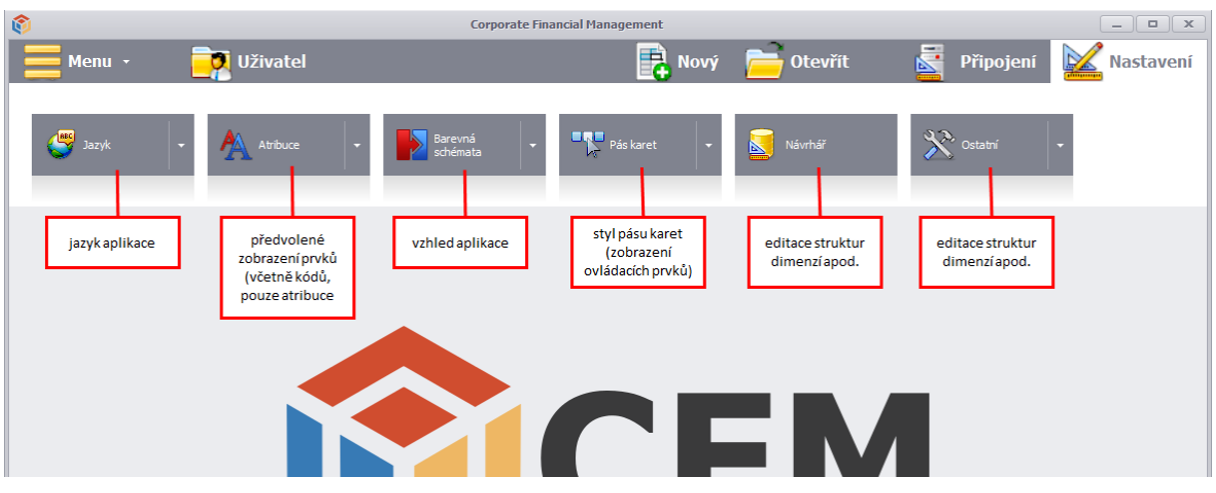

# Tlačítková lišta karty CFM

Po otevření libovolného reportu se v horní části zobrazí "záložka" reportu a pod ní pás karet (podobný jako v MS Excel) s kartou CFM, která slouží k ovládání reportu.

| 🕑 Vývoj          | dle ukazatelů           | × (1)                     |              |        |        |                 |              |               |    |                         |                           |             |                      |          |
|------------------|-------------------------|---------------------------|--------------|--------|--------|-----------------|--------------|---------------|----|-------------------------|---------------------------|-------------|----------------------|----------|
| Soubor           | Domů V                  | vložení Rozložení stránky | Vzorce       | Data   | Revize | Zobrazení       | CFM          |               |    |                         |                           |             |                      |          |
| 2                | <b>P</b> 3              | Odebrat nulov             | Seřa         | idit 🕖 |        | Odebrat nulo    | <b>@</b> _   | Seřadit       | 13 | 16                      | 17                        | Smazat řád  | - 20                 | + 21     |
|                  | 65                      | 🔢 Na základní úr 互 🗌      | dle kódu     |        |        | 📙 Na základní ú |              | dle kódu      | 14 |                         | n = E                     |             | LI                   |          |
| Vložit<br>pohled | Uložit<br>snímek jako 🔻 | III Zobrazit rodič 6      | Vzestupně    | 0      |        | Zobrazit rodi   | 12           | Vzestupně     | 15 | Řádky -<br>Přidat prvky | Sloupce -<br>Přidat prvky | Smazat slot | Formát<br>atribuce * | Zarovnat |
| Vytvo            | rit report              | Nastavení rep             | ortu - Řádky |        |        | Nas             | stavení repo | rtu - Sloupce |    |                         |                           | Akce        |                      |          |

## 1. Záložka reportu

V řádku se zobrazují všechny otevřené reporty, mezi kterými se lze přepínat. Křížkem lze report zavřít.

#### 2. Vložit pohled

Umožňuje vložit vlastní pohled na data v databázi. Před vložením pohledu je vhodné otevřít nový, prázdný sešit.

#### 3. Uložit snímek jako

Umožňuje uložit report jako excelový soubor, PDF nebo jako webovou stránku.

#### 4. Odebrat nulové

Při rozbalování řádků (funkce drill-down) budou odebrány řádky, které jsou pro všechny sloupce nulové.

5. Na základní úroveň

Při rozbalování řádků dojde k rozbalení až na nejnižší úroveň v rámci struktury dimenze.

#### 6. Zobrazit rodiče

Pokud je zaškrtnuté políčko "Na základní úroveň", umožní nastavit zobrazení rodičů (mezistupňů) v rámci struktury dimenze. Jinak se zobrazí pouze základní prvky dané dimenze.

7. Seřadit

Umožňuje nastavit řazení řádků při jejich rozbalování.

- 8. možnost přepnutí řazení dle kódu nebo dle atribuce
- 9. možnost přepnutí řazení vzestupně nebo sestupně
- 10. Odebrat nulové

Při rozbalování sloupců (funkce drill-down) budou odebrány sloupce, které jsou pro všechny řádky nulové.

11. Na základní úroveň

Při rozbalování sloupců dojde k rozbalení až na nejnižší úroveň v rámci struktury dimenze.

12. Zobrazit rodiče

Pokud je zaškrtnuté políčko "Na základní úroveň", umožní nastavit zobrazení rodičů (mezistupňů) v rámci struktury dimenze. Jinak se zobrazí pouze základní prvky dané dimenze.

#### 13. Seřadit

Umožňuje nastavit řazení sloupců při jejich rozbalování.

- 14. možnost přepnutí řazení dle kódu nebo dle atribuce
- 15. možnost přepnutí řazení vzestupně nebo sestupně
- 16. Řádky přidat prvky

Umožňuje přidat nový řádek s vybraným prvkem dimenze.

17. Sloupce – přidat prvky

Umožňuje přidat nový sloupec s vybraným prvkem dimenze.

18. Smazat řádky

Smaže řádek aktivní buňky.

19. Smazat sloupce

Smaže sloupec aktivní buňky

20. Formát atribuce

Umožňuje přepínat mezi formátem zobrazení prvků (kódy, atribuce).

21. Zarovnat

Pokud se hodnota či text nevejde díky své šířce do buňky, roztáhne vybrané sloupce tak, aby byl celý obsah buňky viditelný.

# Výběr z dimenze

Na většině reportů se zobrazují výběrová tlačítka (výběrové dimenze), která slouží pro výběr konkrétních prvků z dané dimenze.

Výsledovka v plném rozsahu

| Středisko | Firma Celken | 1 | Měna  | vše v CZK  | Typ hodnot | abso |
|-----------|--------------|---|-------|------------|------------|------|
| Rok       | 2018         |   | Verze | skutečnost |            |      |

Po poklepání na tlačítko se zobrazí dialogové okno (zde pro příklad volba verze).

| Výběr prvku [VERSION | ]                              | >          | :  |
|----------------------|--------------------------------|------------|----|
| <b>1</b>             | Formát atribuce                | Atribuce 👻 | ]  |
| RÓD PRVKU            | <b>√</b> <u>A</u> cz           |            |    |
| ABC                  | R B C                          |            |    |
| acts                 | Skutečnost                     |            |    |
| plan                 | Plán                           |            |    |
| 5 plan 1             | Plán krátkodobý - 1/12         |            |    |
| 6 plan2              | Plán krátkodobý - dle historie |            |    |
| plan3                | Plán dlouhodobý                |            |    |
| plan4                | Plán test                      |            |    |
| plan5                | optimista                      |            |    |
|                      |                                |            |    |
|                      |                                |            |    |
|                      |                                |            |    |
|                      |                                |            |    |
|                      |                                |            |    |
|                      |                                |            |    |
|                      |                                |            |    |
|                      |                                |            |    |
|                      |                                |            |    |
|                      |                                |            |    |
|                      |                                |            |    |
|                      |                                |            |    |
| by Vybrat            |                                | 🥝 Zrušit   |    |
|                      |                                |            | 11 |

# Změna velikosti okna

Chycením a tažením za pravý dolní roh dialogového okna 📈 je možné velikost okna měnit.

#### Řazení a filtrování v rámci výběrového okna

Pomocí záhlaví lze řadit a filtrovat prvky dané dimenze. Klepnutím pravým tlačítkem myši do záhlaví zobrazíte kontextové menu, kde pak můžete vybrat jednu z možností řazení, filtrování a další funkce.

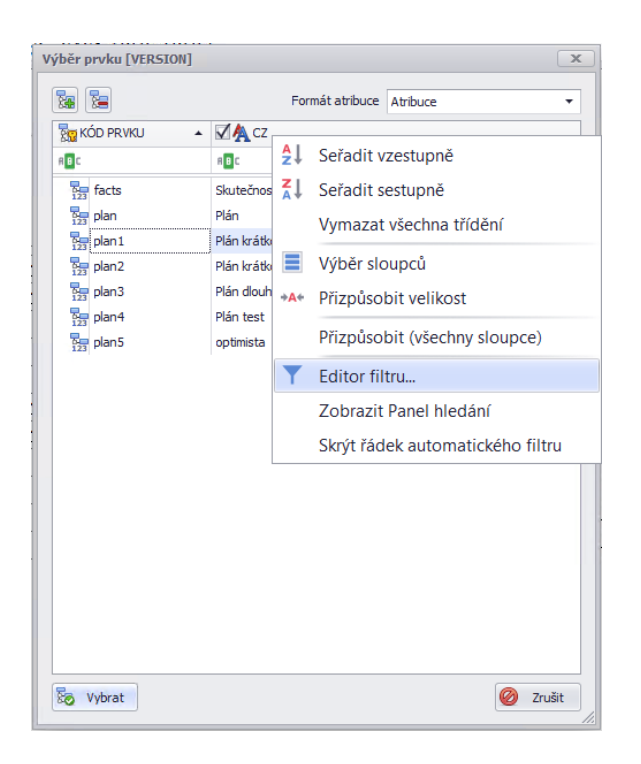

#### Nastavení výchozích prvků

V každé dimenzi je možné nastavit tzv. výchozí prvek. Všechny reporty se pak budou otevírat tak, aby při prvotním otevření byl předvolený právě nastavený výchozí prvek.

V dialogovém okně klepněte pravým tlačítkem na libovolný prvek a zvolte možnost "Nastavit jako výchozí prvek".

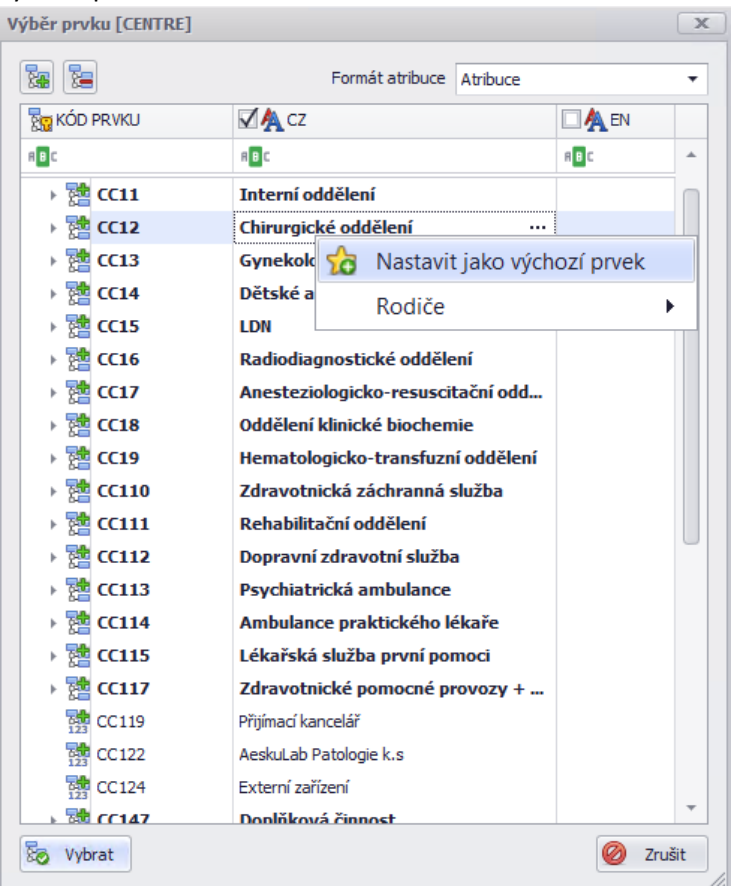

Všimněte si, že takto nastavený prvek bude mít u ikony kódu prvku malou hvězdičku.

| Výběr prvku [CENTRE] |                         |            |        | x |
|----------------------|-------------------------|------------|--------|---|
|                      | Formát atribuce         | Atribuce   |        | • |
| KÓD PRVKU            | <b>√</b> A cz           |            | 🗆 🗛 EN |   |
| RBC                  | RBC                     |            | R B C  | * |
| → 🚰 CC11             | Interní oddělení        |            |        |   |
| → 📸 CC12             | Chirurgické oddělení    | •••        |        |   |
| → 🚰 CC13             | Gynekologicko-porodnick | é oddělení |        |   |
| → 🚰 CC14             | Dětské a novorozenecké  | oddělení   |        |   |
| → 💏 CC15             | LDN                     |            |        |   |

# Rotace dimenzí

Umožňuje výměnu (prohození) dimenze zobrazené v řádcích reportu (např. Výnosy celkem) s vybranými dimenzemi v hlavičce. Z řádků datové oblasti je do hlavičky umístěn prvek, ze kterého byla funkce rotace dimenzí vyvolána. Naproti tomu do řádků datové oblasti je umístěn původně vybraný prvek v hlavičce panelu. Rotace se provede klepnutím pravým tlačítkem myši na atribuci (název) prvku v řádcích datové oblasti. V zobrazené nabídce je zapotřebí vybrat položku Rotace dimenze a dále konkrétní dimenzi, se kterou chci vybraný prvek rotovat (například Středisko).

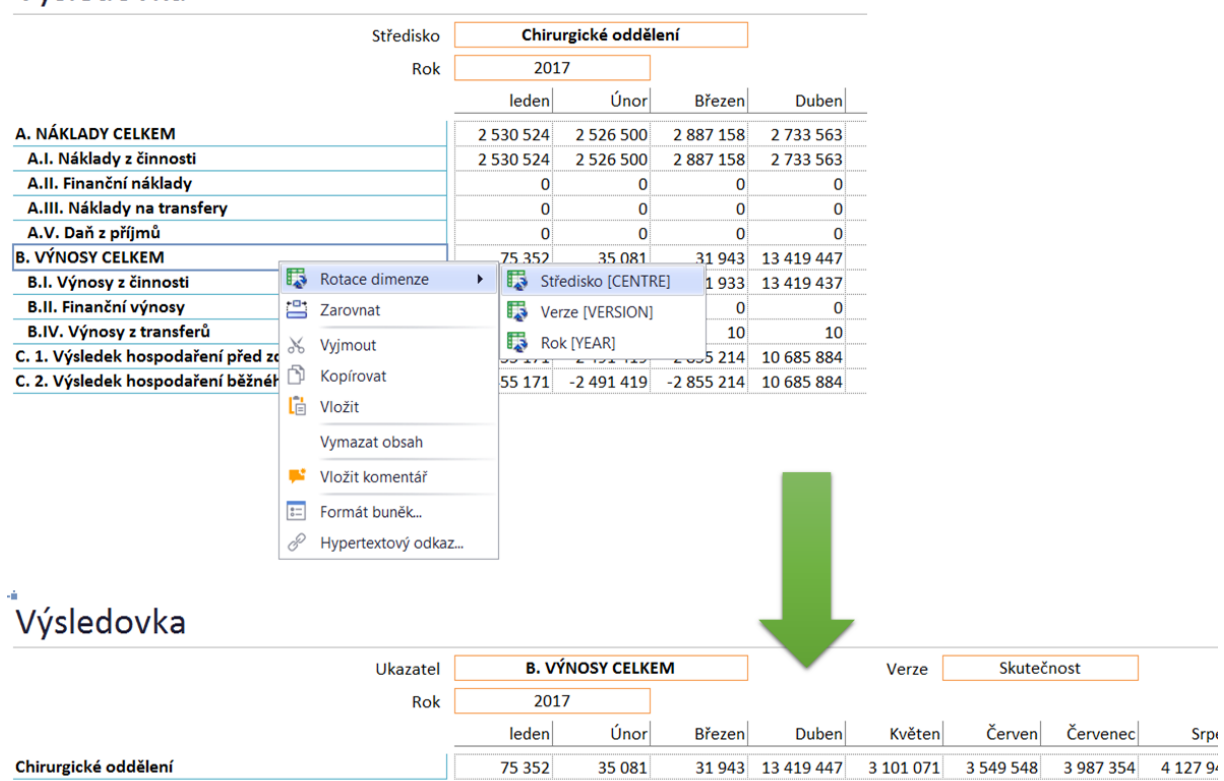

# Výsledovka

# Detail hodnoty

Na reportech je možné zobrazit detail vybrané položky – tzv. "přispěvatelé položky". Zobrazení se provede klepnutím pravým tlačítkem myši na patřičném panelu na vybranou hodnotu a ze zobrazené nabídky pomocí volby Detail hodnoty.

# Výsledovka

| Středisko                                          | Chiru      | urgické oddě | lení  |       | ]               | Verze          | Skuteč    | inost |
|----------------------------------------------------|------------|--------------|-------|-------|-----------------|----------------|-----------|-------|
| Rok                                                | 201        | 17           |       |       |                 |                |           |       |
|                                                    | leden      | Únor         | В     | řezer | Duben           | Květen         | Červen    | Červ  |
| A. NÁKLADY CELKEM                                  | 2 530 524  | 2 526 500    | 2 88  | 7 158 | 2 733 563       | 2 631 767      | 2 723 582 | 2 911 |
| A.I. Náklady z činnosti                            | 2 530 524  | 2 526 500    | 2 88  | 7 158 | 3 2 733 563     | 2 631 767      | 2 723 582 | 2 911 |
| A.II. Finanční náklady                             | 0          | 0            |       | (     | ) 0             | 0              | 0         |       |
| A.III. Náklady na transfery                        | 0          | 0            |       | C     | 0 0             | 0              | 0         |       |
| A.V. Daň z příjmů                                  | 0          | 0            |       | C     | ) 0             | 0              | 0         |       |
| B. VÝNOSY CELKEM                                   | 75 352     | 35 081       | 3     | 1 943 | 13 419 447      | 3 101 071      | 3 549 548 | 3 987 |
| B.I. Výnosy z činnosti                             | 75 342     | 35 071       | 3     | IQ,   | Detail hodnoty  |                | 3 549 538 | 3 987 |
| B.II. Finanční výnosy                              | 0          | 0            |       |       | Vložit komentáj | r<br>k hodnotě | 0         |       |
| B.IV. Výnosy z transferů                           | 10         | 10           |       | +0+   | 7               |                | 10        |       |
| C. 1. Výsledek hospodaření před zdaněním           | -2 455 171 | -2 491 419   | -2 85 |       | Zarovnat        | Zarovnat       |           | 1 075 |
| C. 2. Výsledek hospodaření běžného účetního období | -2 455 171 | -2 491 419   | -2 85 | *     | Vyjmout         |                | 825 967   | 1 075 |
|                                                    |            |              |       | ß     | Kopírovat       |                |           |       |
|                                                    |            |              |       | l     | Vložit          |                |           |       |
|                                                    |            |              |       |       | Wymazat obsah   |                |           |       |

Detailem hodnoty se otevře nový sešit, kde je možné data dané hodnoty (ze které byl detail vyvolaný) uspořádat a třídit pomocí kontingenční tabulky (první list samotná data, druhý list kontingenční tabulka).

| ро | nled snímek jako 🔻 | ===_ Z | obra | azit rodiče |          | Podle kódu 🔹 📰 Zobrazit rodiče 🔲 Podle kódu                                                                                                    | u<br> |
|----|--------------------|--------|------|-------------|----------|----------------------------------------------------------------------------------------------------|-------|
|    | Vytvořit report    |        |      | Nastaven    | í report | Pole kontingenční tabulky                                                                                                    | ×     |
| A1 | •                  | × ✓    | fx   | CENTRE      |          | Zvolit pole, které chcete přidat do sestavy:                                                                                                    |       |
|    | А                  | В      |      | С           | D        | CENTRE                                                                                                    |       |
| 1  | CENTRE             | (Vše)  | •    |             |          | CURRENCY                                                                                                    |       |
| 2  | CURRENCY           | (Vše)  | •    |             |          | CONVERSION                                                                                                    |       |
| 3  | CONVERSION         | (Vše)  | •    |             |          | VERSION                                                                                                    |       |
| 4  | ALLOC              | (Vše)  | •    |             |          | YEAR                                                                                                    |       |
| 5  | VERSION            | (Vše)  | -    |             |          | PERIODC                                                                                                    |       |
| 6  | YFAR               | (Vše)  | -    |             |          | INDCFM                                                                                                    |       |
| 7  | PERIODC            | (Vše)  | -    |             |          | VALUE                                                                                                    |       |
| 8  | INDCEM             | (Vše)  | •    |             |          |                                                                                                    |       |
| 0  |                    | (****) |      |             |          | Přetáhněte pole mezi oblastmi níže:                                                                                                    |       |
| 10 | Součot z VALUE     |        |      |             |          | Seurce                                                                                                    |       |
| 11 | 611791260 A        |        |      |             |          |                                                                                                    |       |
| 11 | 011761239,4        |        |      |             |          | CENTRE                                                                                                    |       |
| 12 |                    |        |      |             |          | CURRENCY                                                                                                    |       |
| 13 |                    |        |      |             |          | ALLOC                                                                                                    |       |
| 14 |                    |        |      |             |          | VERSION                                                                                                    |       |
| 15 |                    |        |      |             |          | YEAR                                                                                                    |       |
| 16 |                    |        |      |             |          | PERIODC                                                                                                    |       |
| 17 |                    |        |      |             |          | The Scales States State |       |
| 18 |                    |        |      |             |          |                                                                                                    |       |
| 19 |                    |        |      |             |          | Součet z VALUE                                                                                                    |       |
| 20 |                    |        |      |             |          |                                                                                                    |       |
| 21 |                    |        |      |             |          |                                                                                                    |       |
| 22 |                    |        |      |             |          |                                                                                                    |       |
| 23 |                    |        |      |             |          |                                                                                                    |       |
| 24 |                    |        |      |             |          |                                                                                                    |       |
| 25 |                    |        |      |             |          |                                                                                                    |       |
| 26 |                    |        |      |             |          | Odložit aktualizaci rozložení Aktualiz                                                                                                    | zovat |
| 27 |                    |        |      |             |          |                                                                                                    |       |

# Funkce vložit pohled

Standardní funkcí systému CFM je možnost vytváření pohledů (reportů) nad databází a jejími kostkami. Stejným způsobem jsou vytvořeny i jednotlivé panely obsažené v menu aplikace CFM. Pro vytvoření vlastního pohledu/pohledů je nezbytné mít povědomí o tom, co obsahují jednotlivé kostky a jejich dimenze.

# Konfigurace datového řezu

Otevřete nový sešit (1.), klikněte na tlačítko vložit pohled (2.), v zobrazeném okně vyberte databázi (3.), vyberte datovou kostku (4.)

| 8                                              |                           | Corp                 | orate Financial Manag  | ement      |            |            |       |        |        |     |        |         |        |
|------------------------------------------------|---------------------------|----------------------|------------------------|------------|------------|------------|-------|--------|--------|-----|--------|---------|--------|
| 📒 Menu + 🔿 📽 Finance + 🛛 📑                     | Uživatel                  |                      |                        |            |            |            |       | 📑 Nový | 🚞 Otev | řít | 🛃 Přip | ojení 🏮 | 🔀 Nasl |
| 🖹 Sešiti 🗙                                     |                           |                      |                        | _          |            |            | 1     |        |        |     |        |         |        |
| Soubo                                          | e Data Revize Zobrazení 🖸 | M                    |                        |            |            |            |       |        |        |     |        |         |        |
| Odebrat nulové                                 | eradut 📋 🔤 Odebrat nukvé  | 🗆 🗄 Seřadit 🔲        |                        | Smaz       | at řádky   | CA 🔤       | •     |        |        |     |        |         |        |
| Vložit Vložit Vzesta                           | ipnē Na zākladni úrovei   | i Vzestupně          | Řádky - Sloupce        | - II- Smar | at slounce | Formát Zar | ovnat |        |        |     |        |         |        |
| pohled snimek jako • 📰 Zobrazit rodiče 🗌 Podle | kódu • 💷 Zobrazit rodiče  | Podle kódu •         | Přidat prvky Přidat pr | vky        | Z0         | brazení •  |       |        |        |     |        |         |        |
| Vytvoti report Nastavení reportu - Řa          | idky Nastave              | ní reportu - Sloupce |                        | Aki        | 5e         |            |       |        |        |     |        |         |        |
| A1 • • • •                                     |                           |                      |                        |            |            |            |       |        |        |     |        |         |        |
| A B C D                                        | E F G H                   | I J                  | K L                    | м          | N          | 0          | P     | Q R    | S      | т   | U      | v       | w      |
| 1                                              |                           |                      |                        |            |            |            |       |        |        |     |        |         |        |
| 2                                              | Vložit pobled 3.          | 4                    | X                      |            |            |            |       |        |        |     |        |         |        |
| 3                                              | violat pomet              |                      |                        |            |            |            |       |        |        |     |        |         |        |
| 4                                              | Databáze: CFMCZ - Kosti   | AY: 🛄 CFM 🔹 🛄 🛄      | 2 6                    |            |            |            |       |        |        |     |        |         |        |
| 5                                              | Filtry                    | Sloupce              |                        |            |            |            |       |        |        |     |        |         |        |
| 6                                              | CENTRE                    |                      |                        |            |            |            |       |        |        |     |        |         |        |
| 7                                              | CURRENCY                  |                      |                        |            |            |            |       |        |        |     |        |         |        |
| 8                                              | CONVERSION                |                      |                        |            |            |            |       |        |        |     |        |         |        |
| 9                                              | > alloc                   |                      |                        |            |            |            |       |        |        |     |        |         |        |
| 10                                             | VENSION                   |                      |                        |            |            |            |       |        |        |     |        |         |        |
| 11                                             | P I I TEAK                |                      |                        |            |            |            |       |        |        |     |        |         |        |
| 12                                             | > INDOFM                  |                      |                        |            |            |            |       |        |        |     |        |         |        |
| 13                                             |                           |                      | _                      |            |            |            |       |        |        |     |        |         |        |
| 14                                             |                           | Výběr prvku          |                        |            |            |            |       |        |        |     |        |         |        |
| 15                                             | Řádky                     | Vyčistit list        |                        |            |            |            |       |        |        |     |        |         |        |
| 16                                             |                           |                      |                        |            |            |            |       |        |        |     |        |         |        |
| 17                                             |                           |                      |                        |            |            |            |       |        |        |     |        |         |        |
| 18                                             |                           |                      |                        |            |            |            |       |        |        |     |        |         |        |
| 19                                             |                           |                      |                        |            |            |            |       |        |        |     |        |         |        |
| 20                                             |                           |                      |                        |            |            |            |       |        |        |     |        |         |        |
| 21                                             |                           |                      |                        |            |            |            |       |        |        |     |        |         |        |
| 4                                              |                           |                      |                        |            |            |            |       |        |        |     |        |         |        |
| 2                                              |                           |                      |                        |            |            |            |       |        |        |     |        |         |        |
| 20                                             | U Výběr prvku             | Co Vložit 🥝 Za       | avřít                  |            |            |            |       |        |        |     |        |         |        |
|                                                |                           |                      |                        |            |            |            |       |        |        |     |        |         |        |
| 20                                             |                           |                      |                        |            |            |            |       |        |        |     |        |         |        |
| 20                                             |                           |                      |                        |            |            |            |       |        |        |     |        |         |        |
| HI C P HI LISTI +                              |                           |                      |                        |            | 1.4        | _          |       |        |        |     |        |         |        |

1. seznam jednotlivých dimenzí zvolené datové kostky, 2. přetažením dimenze/dimenzí definujte co bude v řádcích pohledu, 3. přetažením dimenze/dimenzí definujte co bude ve sloupcích pohledu, 4. při zaškrtnutí kompletně vyčistí list a vloží nový pohled, při odškrtnutí list nečistí a vloží pohled do aktuální podoby sešitu (lze využít více datových řezů v rámci jednoho sešitu), pohled je vkládán od buňky ve které "stojím" směrem doprava a dolů, 5. při zaškrtnutí bude dimenze v řádcích nebo sloupcích pohledu výběrová (na dvojklik z ní lze vybírat), při odškrtnutí je dimenze na dvojklik rozbalována/zabalována = funkce drill-down, 6. při zaškrtnutí se šířka sloupce zarovnává v závislosti na délce textu dimenze v řádcích, 7. vloží pohled, 8. zavře formulář bez vložení pohledu

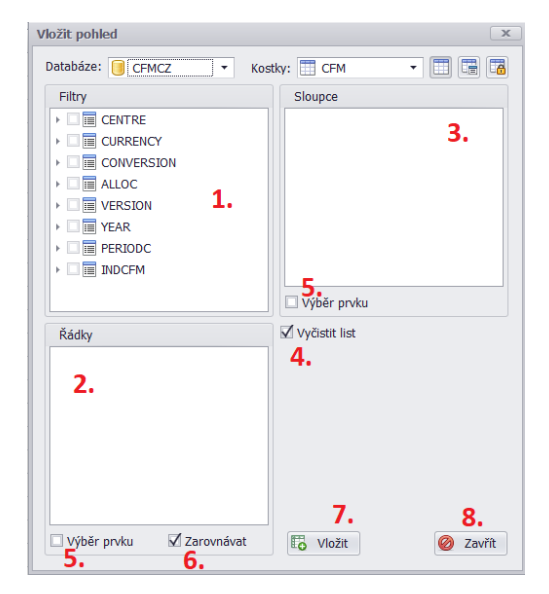

1. šipkou lze aktivovat užší výběr prvků z dimenze v řádcích nebo sloupcích, 2. dvojklikem na "Výběr prvku" je zobrazen formulář, z něhož lze pomocí zaškrtnutí (3.) vybírat položky, které budou v rámci dimenze zobrazeny v pohledu, 4. definuje jak bude obsah dimenze v pohledu zobrazován (atribuce, kód + atribuce, …), 5. uloží konfiguraci dimenze pro vkládaný pohled, 6. zruší konfiguraci dimenze.

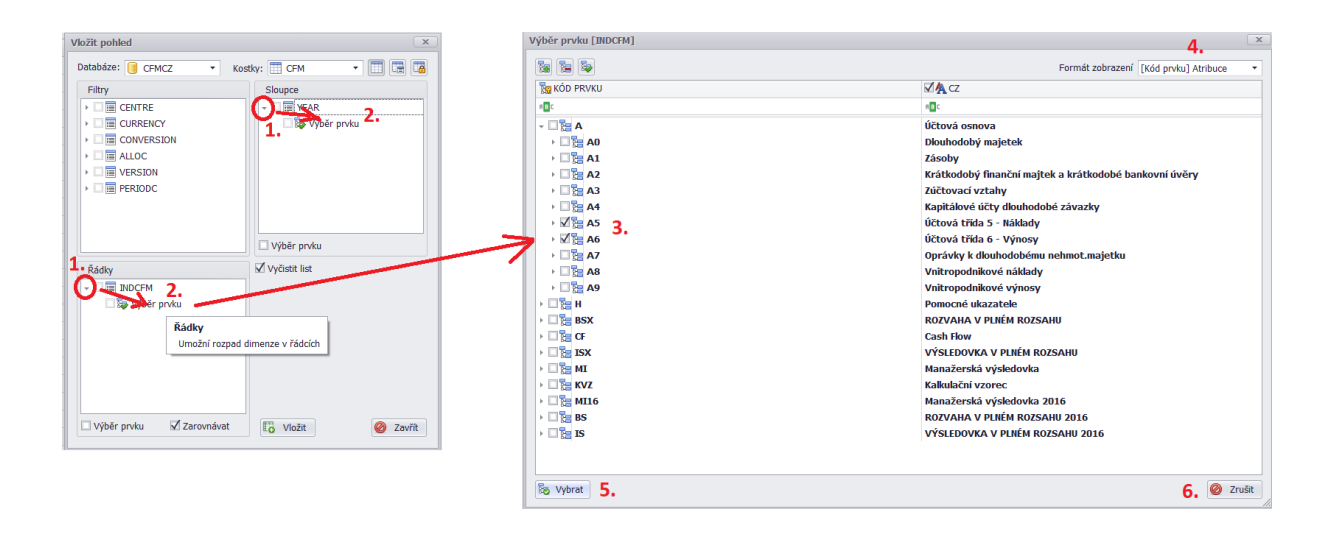

Po požadovaném nastavení dimenzí v řádcích a sloupcích pohledu je přes tlačítko vložit (viz výše), vložen pohled (datový řez) do databáze systému. Níže v řádcích náklady a výnosy, ve sloupcích 3 vybrané roky, z ostatních dimenzích (buňky A1 – A7) lze standardně vybírat, filtrovat, atd. Do řádků a sloupců lze vložit více dimenzí současně, stejně tak lze na vloženém pohledu pracovat dále standardním způsobem (využít kartu CFM, dělat vlastní výpočty, vkládat grafy, atd). Vytvořený pohled/panel si lze uložit dle dalšího popisu níže v manuálu.

| 4  | A                             | В            | С            | D            |
|----|-------------------------------|--------------|--------------|--------------|
| 1  | CFM                           | _            |              |              |
| 2  | [CCtotal] Nemocnice celkem    |              |              |              |
| 3  | [Ttotal] Číselníky celkem     |              |              |              |
| 4  | [facts] skutečnost            | ]            |              |              |
| 5  | [Y] Rok celkem                |              |              |              |
| 6  |                               | -            |              |              |
| 7  |                               |              |              |              |
| 8  |                               | [Y2016] 2016 | [Y2017] 2017 | [Y2018] 2018 |
| 9  | [A5] Účtová třída 5 - Náklady | 659 575 621  | 616 877 684  | 559 729 741  |
| 10 | [A6] Účtová třída 6 - Výnosy  | 692 295 375  | 659 054 212  | 634 503 917  |
| 11 |                               |              |              |              |

# Uživatelské reporty

Standardní reporty aplikace CFM se vždy otevírají ve výchozím zobrazení. Uživatel má však možnost na libovolném reportu provést určité změny zobrazení či formátování (přidat či odebrat datové řádky, změnit formát buněk apod.). Takto upravený report je pak možné uložit jako uživatelský – ten pak může být přístupný všem uživatelům nebo pouze uživateli, který panel vytvořil.

# Ukládání

Na kartě Soubor klepněte na tlačítko Uložit jako a zvolte možnost Uživatelské menu.

| 🔶 Menu 🔹 🤟 📦 Finance 🔹 🔶 🤍 Ana                    | lýza + →         | F   |
|---------------------------------------------------|------------------|-----|
| 🖹 Výsledovka 🗴                                    |                  |     |
| Soubor Domů Vložení Rozložení stránky Vzorce Data | Revize Zobrazení |     |
| Nový Otevřít Uložit Uložit Uložit tk Náhled Zpět  | Znovu            |     |
| A3 👻 🔯 Uživatelské menu                           |                  |     |
| Výsledovka                                        |                  |     |
| Středisko                                         | Firm             | a C |
| Rok                                               | 201              | .7  |
|                                                   | leden            |     |
| A. NÁKLADY CELKEM                                 | 2 530 524        | 2   |
| D WINDEV CELVENA                                  | 75 353           |     |

V nově zobrazeném okně nejprve zvolte, zda chcete ukládat soukromý nebo veřejný report. Je možné vytvářet struktury adresářů. Zvolte (nebo vytvořte nový) adresář, do kterého chcete soubor uložit a poté klepněte na tlačítko Vytvořit soubor.

| Uložit                                                                                                    |                                                                            | x          |
|----------------------------------------------------------------------------------------------------|----------------------------------------------------------------------------|------------|
|                                                                                                    | Složka                                                                     | Soukromá 🔻 |
| KÓD PRVKU<br>C Admin<br>C Admin<br>C | Složka<br>Vytvořit soubor<br>Vytvoří nový prázdný soubor<br>Skole<br>Testo | Soukromá   |
| Uložit                                                                                                    |                                                                            | 🧭 Zrušit   |

Nyní zadejte kód reportu (musí být jedinečný v rámci celé struktury) a název reportu (pomocí tlačítka

···· ). Název reportu se pak bude zobrazovat v uživatelském menu.

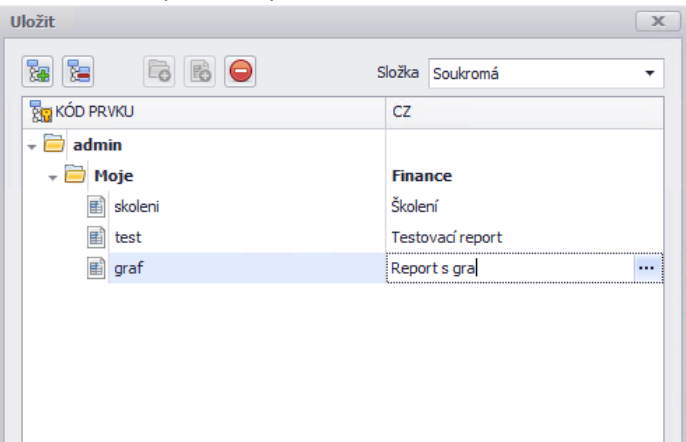

# Otevírání

Uložené panely naleznete v menu uživatelských reportů.

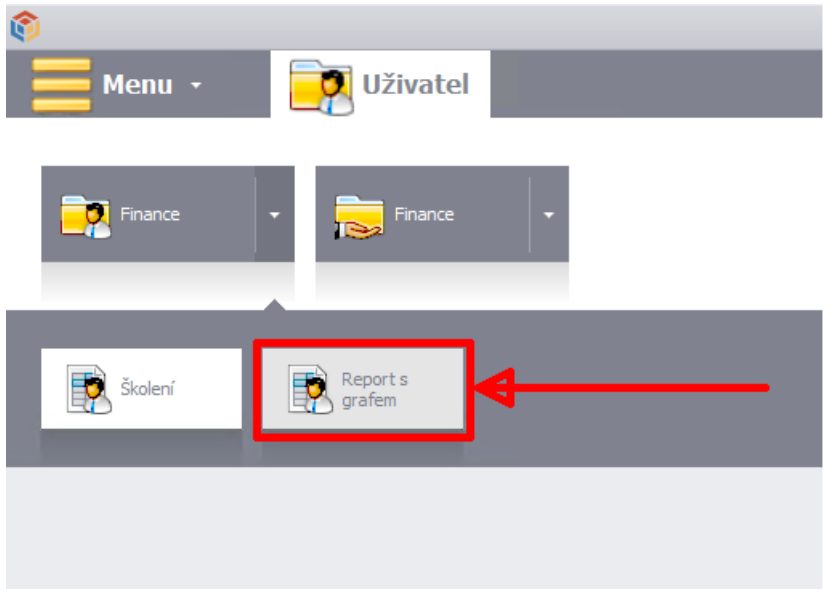

# Typy panelů

# Analytické

Panely zobrazují hodnoty konkrétních ukazatelů pro určitá období (měsíc, rok) a pro vybrané středisko (nebo skupinu středisek). Pomocí těchto panelů lze sledovat vývoj hodnot ve všech verzích plánu i skutečnosti.

Příklady: Výsledovka, Rozvaha, Finanční ukazatele.

Výsledovka v plném rozsahu

| Středisko                                               | F          | irma Celkem |            |            | Měna       | vše v      | CZK        |            | ī          | Typ hodnot | absol      | iutní      |
|---------------------------------------------------------|------------|-------------|------------|------------|------------|------------|------------|------------|------------|------------|------------|------------|
| Rok                                                     | 20:        | 18          |            |            | Verze      |            | skutečnost |            |            |            |            |            |
|                                                         | Leden      | Únor        | Březen     | Duben      | Květen     | Červen     | Červenec   | Srpen      | Září       | Říjen      | Listopad   | Prosinec   |
| VÝSLEDOVKA V PLNÉM ROZSAHU 2016                         | 0          | 0           | 0          | 0          | 0          | 0          | 0          | 0          | 0          | 0          | 0          | 0          |
| I. Tržby za prodej výrobků a služeb                     | 52 710 285 | 54 145 788  | 50 766 317 | 49 125 998 | 50 810 350 | 55 006 091 | 49 082 382 | 49 944 081 | 50 649 041 | 56 682 665 | 52 981 091 | 39 877 172 |
| II. Tržby za prodej zboží                               | 302 952    | 378 407     | 453 861    | 226 639    | 529 041    | 377 548    | 226 432    | 453 449    | 377 823    | 454 102    | 378 750    | 0          |
| A. Výkonová spotřeba                                    | 35 688 475 | 37 480 531  | 38 654 330 | 35 352 591 | 36 072 296 | 36 401 289 | 35 356 942 | 35 874 283 | 31 459 730 | 37 737 842 | 37 394 274 | 11 290 238 |
| A.1. Náklady vynaložené na prodané zboží                | 257 456    | 321 580     | 385 703    | 192 603    | 449 592    | 320 850    | 192 428    | 385 352    | 321 083    | 385 907    | 321 872    | 192 924    |
| A.2. Spotřeba materiálu a energie                       | 23 731 702 | 23 305 221  | 23 156 934 | 22 256 166 | 23 291 916 | 23 092 239 | 21 129 636 | 19 615 348 | 19 129 103 | 25 041 648 | 23 861 536 | 3 511 859  |
| A.3. Služby                                             | 11 699 316 | 13 853 731  | 15 111 693 | 12 903 822 | 12 330 788 | 12 988 201 | 14 034 878 | 15 873 583 | 12 009 544 | 12 310 287 | 13 210 867 | 7 585 455  |
| B. Změna stavu zásob vlastní činnosti                   | -1 661 642 | 1 877 118   | -4 390 197 | -2 970 600 | -2 996 969 | -1 045 700 | -1 539 162 | -3 633 995 | 711 160    | 2 316 238  | 3 355 556  | 5 362 352  |
| C. Aktivace                                             | -2 490 436 | -5 037 860  | -3 673 286 | -3 512 225 | -5 465 839 | -5 219 700 | -4 003 765 | -1 113 612 | -891 823   | -2 504 208 | -387 930   | -47 345    |
| D. Osobní náklady                                       | 11 951 147 | 10 435 954  | 11 278 035 | 15 452 066 | 11 526 344 | 12 495 834 | 12 612 279 | 11 831 476 | 11 264 511 | 12 059 955 | 12 588 824 | 2 071 777  |
| D.1. Mzdové náklady                                     | 8 680 411  | 7 568 564   | 8 164 837  | 11 425 897 | 8 407 719  | 9 258 365  | 9 249 295  | 8 255 709  | 8 156 343  | 8 763 789  | 9 208 874  | 1 525 375  |
| D.2. Náklady na sociální zabezpečení, zdravotní pojiště | 3 270 736  | 2 867 390   | 3 113 198  | 4 026 169  | 3 118 625  | 3 237 469  | 3 362 984  | 3 575 767  | 3 108 168  | 3 296 166  | 3 379 950  | 546 402    |

# Porovnávací

Panely umožňují srovnávat údaje vybraného ukazatele (rozvaha, výsledovka apod.) mezi dvěma obdobími (Porovnávané vs. Referenční). Lze sledovat absolutní čísla v jednotlivých obdobích v levé straně panelu, v pravé straně panelu je znázorněn absolutní rozdíl (změna o hodnotu) a procentní rozdíl (v %).

# Analýza odchylek

| Středisko                                | Firma Celkem |             | Typ hodnot     | absolutní   |
|------------------------------------------|--------------|-------------|----------------|-------------|
| Měna                                     | vše v        | CZK         |                |             |
|                                          | Porovnávané  | Referenční  |                |             |
| Období                                   | Rok celkem   | Rok celkem  |                |             |
| Rok                                      | 2018         | 2018        |                |             |
| Verze                                    | skutečnost   | plán        | Zbývá rozdělit | Plán výdajů |
| VÝSLEDOVKA V PLNÉM ROZSAHU 2016          | 0            | 0           | ⇒ 0            | 0           |
| I. Tržby za prodej výrobků a služeb      | 611 781 259  | 596 901 205 | 14 880 055     | 2           |
| II. Tržby za prodej zboží                | 4 159 003    | 6 588 400   | -2 429 397     | -37         |
| A. Výkonová spotřeba                     | 408 762 822  | 401 494 077 | 👚 7 268 745    | 2           |
| A.1. Náklady vynaložené na prodané zboží | 3 727 350    | 5 628 600   | -1 901 250     | -34         |
| A.2. Spotřeba materiálu a energie        | 251 123 306  | 251 385 060 | -261 754       | 0           |
| A.3. Služby                              | 153 912 165  | 144 480 417 | 🛉 9 431 749    | 7           |
| B. Změna stavu zásob vlastní činnosti    | -4 615 841   | 727 640     | -5 343 481     | -734        |
| C. Aktivace                              | -34 348 028  | -29 000 864 | -5 347 164     | -18         |

## Převodové

Panely převádí skutečné nebo plánované hodnoty. Hodnoty vybraných ukazatelů lze převést z/do libovolné verze (např. skutečnost do plánu), z/do libovolného roku.

Princip převodu umožňuje použití jednoho vyhotoveného plánu jako výchozího bodu, jehož hodnoty lze převést do nového plánu, který je poté možno měnit či plánovat novou variantu. Stejně tak lze pro plán převést skutečná data a s nimi plánovat budoucí vývoj. Počáteční data mohou být převedena do jakéhokoliv období jako základ pro plánování.

#### Převod hodnot

|                               | Středisko | F                                                                                                    | irma Celkem                                                                                                    |            |                                                                                                    | Měna       | vše v                                                                                                    | CZK                                                                                                    |            |               |            |                      |               |
|-------------------------------|-----------|----------------------------------------------------------------------------------------------------|----------------------------------------------------------------------------------------------------|------------|----------------------------------------------------------------------------------------------------|------------|----------------------------------------------------------------------------------------------------|----------------------------------------------------------------------------------------------------|------------|---------------|------------|----------------------|---------------|
| Idroj                         |           |                                                                                                    |                                                                                                    |            |                                                                                                    |            |                                                                                                    |                                                                                                    |            |               |            |                      |               |
|                               | Rok       | 20:                                                                                                    | 18                                                                                                    |            |                                                                                                    | Verze      | skuted                                                                                                    | nost                                                                                                    |            | Jedno zdrojov | ré období  | Led                  | en            |
|                               |           | Leden                                                                                                    | Únor                                                                                                    | Březen     | Duben                                                                                                    | Květen     | Červen                                                                                                    | Červenec                                                                                                    | Srpen      | Září          | Říjen      | Listopad             | Prosined      |
| [A5] Účtová třída 5 - Náklady |           | 49 536 408                                                                                                    | 52 051 734                                                                                                    | 50 338 869 | 47 631 809                                                                                                    | 48 028 497 | 51 007 298                                                                                                    | 46 325 849                                                                                                    | 46 620 694 | 49 257 827    | 54 360 338 | 51 282 913           | 13 287 505    |
| ca                            |           |                                                                                                    |                                                                                                    |            |                                                                                                    |            |                                                                                                    |                                                                                                    |            |               |            |                      |               |
|                               | Rok       | 20:                                                                                                    | 18                                                                                                    |            |                                                                                                    | Verze      | plá                                                                                                    | n                                                                                                    | 1          | Vybrat vše    |            |                      |               |
|                               |           | <ul> <li>Image: A start of the start of the start of</li></ul> | <ul> <li>Image: A start of the start of the start of</li></ul> | ~          | <ul> <li>Image: A start of the start of the start of</li></ul> |            | <ul> <li>Image: A start of the start of the start of</li></ul> | <ul> <li>Image: A start of the start of the start of</li></ul> | 1          |               | ~          | <ul> <li></li> </ul> | $\checkmark$  |
|                               |           | Leden                                                                                                    | Únor                                                                                                    | Březen     | Duben                                                                                                    | Květen     | Červen                                                                                                    | Červenec                                                                                                    | Srpen      | Září          | Říjen      | Listopad             | Prosined      |
| A5] Účtová třída 5 - Náklady  |           | 48 006 781                                                                                                    | 47 466 020                                                                                                    | 51 147 439 | 48 316 951                                                                                                    | 47 396 811 | 45 790 103                                                                                                    | 42 320 791                                                                                                    | 43 202 499 | 48 533 108    | 49 209 314 | 48 710 020           | 50 486 286    |
|                               |           |                                                                                                    |                                                                                                    |            |                                                                                                    |            |                                                                                                    |                                                                                                    |            |               | r          |                      |               |
|                               |           |                                                                                                    |                                                                                                    |            |                                                                                                    |            |                                                                                                    |                                                                                                    |            |               |            | 10X 6 4              | b = 1 = 1 = 1 |

#### Postup:

- 1. Výběr střediska
- 2. Zdroj: výběr roku, verze, oblasti (na obrázku výše *[A5] Náklady*). Pomocí tlačítka *Jedno zdrojové období* je možné převádět do cílové oblasti (viz bod 2) pouze data vybraného měsíce.
- 3. Cíl: výběr roku, verze a měsíců, do kterých budou hodnoty převedeny.
- 4. Poklepáním na tlačítko *Převést data* budou hodnoty převedeny.

# Úpravové

Panely umožňují upravovat plánované hodnoty pro určitá období (měsíc, rok) a pro vybrané středisko (nebo skupinu středisek) a to třemi způsoby.

Pomocí těchto panelů lze zadávat úplně nová data jako základ pro nový plán bez nutnosti importu počátečních dat.

Úprava hodnot

| Středisko                                        | Firma Celkem |             | Měna        |             | vše v CZK   |             |             |             |             |             |             |             |             |
|--------------------------------------------------|--------------|-------------|-------------|-------------|-------------|-------------|-------------|-------------|-------------|-------------|-------------|-------------|-------------|
| Rok                                              | 201          | 2018        |             |             | Verze       |             | plán        |             |             |             |             |             |             |
|                                                  | Rok celkem   | Leden       | Únor        | Březen      | Duben       | Květen      | Červen      | Červenec    | Srpen       | Září        | Říjen       | Listopad    | Prosinec    |
| [A5] Účtová třída 5 - Náklady                    | 570 586 124  | 48 006 781  | 47 466 020  | 51 147 439  | 48 316 951  | 47 396 811  | 45 790 103  | 42 320 791  | 43 202 499  | 48 533 108  | 49 209 314  | 48 710 020  | 50 486 286  |
| [A50] Spotřebované nákupy                        | 257 013 660  | 23 359 045  | 21 788 193  | 22 045 151  | 21 747 030  | 20 854 283  | 19 981 342  | 19 021 837  | 20 203 426  | 21 732 573  | 22 234 499  | 22 975 003  | 21 071 278  |
| [A51] Služby                                     | 144 480 417  | 10 540 298  | 11 161 941  | 14 785 542  | 12 961 485  | 13 486 493  | 14 481 023  | 12 010 678  | 12 225 341  | 11 536 861  | 11 253 972  | 8 393 471   | 11 643 312  |
| [A52] Osobní náklady                             | 145 497 345  | 12 385 063  | 11 568 448  | 11 815 222  | 14 599 636  | 12 772 147  | 11 549 463  | 12 429 640  | 11 978 238  | 11 582 418  | 11 897 999  | 11 394 887  | 11 524 186  |
| [A53] Daně a poplatky                            | 3 286 706    | 42 000      | 13 100      | 988 003     | 8 700       | 1 002 794   | 122 303     | 7 700       | 7 700       | 118 703     | 8 000       | 912 100     | 55 603      |
| [A54] Jiné provozní náklady                      | 10 003 729   | 365 636     | 205 266     | 196 708     | 312 508     | 422 016     | 1 381 008   | 299 708     | 182 208     | 1 373 508   | 272 708     | 188 908     | 4 803 547   |
| [A55] Odpisy, rezervy a opravné položky provozní | 34 831 191   | 3 287 736   | 3 855 839   | 3 860 341   | 966 459     | 3 207 109   | 2 897 797   | 3 676 125   | 3 666 674   | 2 753 573   | 3 497 364   | 3 428 914   | -266 739    |
| [A56] Finanční náklady                           | 3 746 300    | 310 400     | 344 025     | 306 400     | 304 400     | 338 025     | 301 400     | 298 400     | 331 025     | 294 400     | 294 400     | 330 025     | 293 400     |
| [A57] Rezervy a opravné položky finančních nákla | 0            | 0           | 0           | 0           | 0           | 0           | 0           | 0           | 0           | 0           | 0           | 0           | 0           |
| [A58] Mimořádné náklady                          | -28 273 224  | -2 283 397  | -1 470 792  | -2 849 927  | -2 583 267  | -4 686 057  | -4 924 232  | -5 423 297  | -5 392 112  | -858 927    | -249 627    | 1 086 713   | 1 361 698   |
| [A59] Daně z příjmů, převodové účty a rezerva na | 0            | 0           | 0           | 0           | 0           | 0           | 0           | 0           | 0           | 0           | 0           | 0           | 0           |
| [A6] Účtová třída 6 - Výnosy                     | 605 265 305  | 50 679 519  | 49 933 147  | 52 568 331  | 50 615 069  | 49 746 510  | 48 860 547  | 46 617 166  | 48 251 063  | 51 797 471  | 52 847 787  | 53 183 797  | 50 164 898  |
| [A8] Vnitropodnikové náklady                     | 164 844 436  | 13 793 447  | 13 859 149  | 13 839 823  | 13 769 917  | 13 712 462  | 13 785 065  | 13 661 517  | 13 763 231  | 13 739 870  | 13 790 857  | 13 740 069  | 13 389 029  |
| [A9] Vnitropodnikové výnosy                      | -164 844 436 | -13 793 446 | -13 859 150 | -13 839 824 | -13 769 916 | -13 712 463 | -13 785 064 | -13 661 515 | -13 763 233 | -13 739 870 | -13 790 857 | -13 740 069 | -13 389 029 |

#### Hromadné úpravy pro jednotlivé hodnoty

Dialogové okno pro úpravu buňky vyvoláte poklepáním do konkrétní buňky nebo klepnutím pravým tlačítkem myši a z kontextového menu výběrem *Úprava hodnoty*.

| 65,9 | 19130 | 696,3    | 20507100,4                | 20848902,9 |   |  |  |  |  |  |
|------|-------|----------|---------------------------|------------|---|--|--|--|--|--|
| 7,54 | 20085 | 20,91    | 3451534,57                | 2812806,68 |   |  |  |  |  |  |
| D,31 | 15509 | 29,58    | 1158118,06                | 1327578,63 | _ |  |  |  |  |  |
| 265  | 145   | io, I    | Detail hodnoty            |            |   |  |  |  |  |  |
| 415  |       | ı<br>۱   | Vložit kopírovar          | né hodnoty |   |  |  |  |  |  |
| 4,57 | 4292  | <b>1</b> | Úprava hodnoty            |            |   |  |  |  |  |  |
| 73,5 | 60    |          |                           |            |   |  |  |  |  |  |
| 0    | 21    |          | Vložit komentář k hodnotě |            |   |  |  |  |  |  |
| 0    |       |          | Zarovnat                  |            |   |  |  |  |  |  |
| 0    |       | X        | Vvimout                   |            |   |  |  |  |  |  |

V nově otevřeném dialogovém okně máte vícero možnosti.

1. Úpravu buňky zadáním hodnoty.

| Úprava hodnoty   |                      | x                |
|------------------|----------------------|------------------|
| Typ úpravy       |                      |                  |
| Zadáním          |                      |                  |
| 🔘 Funkcí         |                      |                  |
| Zadání           |                      |                  |
| Na hodnotu       | Nová hodnota         | 40 000           |
|                  | Na základní úroveň 🗌 | Přidat hodnotu 🗌 |
| O procento       |                      | 0 🌲              |
| 🔘 Smazat hodnotu |                      |                  |
| 🞲 Vložit         |                      | 🧭 Zavřít         |

a. Na hodnotu

Zadejte hodnotu, na kterou chcete buňku upravit. Zaškrtnutím *Na základní úroveň* dojde k zápisu dané hodnoty na všechny nejnižší prvky v rámci všech dimenzí. Zaškrtnutím *Přidat hodnotu* se hodnota přičte k původní

- b. O procento
   Zadejte procento, o kolik chcete buňku snížit nebo zvýšit (pokud chcete například ponížit hodnotu buňky o 4 procenta, zadejte -4).
- c. Smazat hodnotuDojde k vymazání hodnoty (zapíše se 0).

#### 2. Funkcí.

| Úprava hodnoty |                            | x        |
|----------------|----------------------------|----------|
| Typ úpravy     |                            |          |
| 🔘 Zadáním      |                            |          |
| Funkcí         |                            |          |
| Funkce         |                            |          |
| Okopie         |                            |          |
| O Podle        | Nová hodnota               |          |
| O Predikce     |                            |          |
| Zdroj          | CCtotal;plan4;Y2019;M4;A51 | -        |
| Vložit         |                            | 🧭 Zavřít |

a. Kopie

V rozbalovacím okně *Zdroj* můžete vybrat koordináty hodnoty (prvky dimenzí), ze kterých chcete hodnotu zkopírovat.

#### Hromadné úpravy pro více hodnot současně

Probíhá obdobně jako úprava pro jednotlivé buňky, jen s tím rozdílem, že je nutné vybrat buňky, které chcete upravovat a poté přes pravé tlačítko myši vyvolat funkci *Úprava hodnoty*. Další postup je již identický.

# Komentáře k hodnotě

K vybrané hodnotě/hodnotám v databázi lze přidávat komentáře (obdobně jako jsou komentáře k buňce), komentář se vloží pomocí kliknutí pravým tlačítkem myši na buňku a volbou "Vložit komentář k hodnotě".

| 6 | 248 191 425 | 251 295 060 🔺             | 2 931 881 | 1 🦊    | -261 754   |
|---|-------------|---------------------------|-----------|--------|------------|
| 5 | 153 772 🙇   | Detail hodnoty            | 140 086   | 0 쉼    | 9 431 749  |
| 1 | 5 006 🗔     | Vložit komentář k hodnotě | 9 622 575 | -192 🤳 | -5 343 481 |
| 8 | -30 162 📇   | Zarovnat                  | 4 185 729 | -14 🦊  | -5 347 164 |
| 2 | 137 205     |                           | 1 637 464 | -1 🦊   | -9 929 143 |
| 9 | 99 729 💑    | Vyjmout                   | 1 064 729 | -1 🦊   | -8 424 251 |
| 3 | 37 475 🗅    | Kopírovat                 | -572 734  | -2 🤳   | -1 504 892 |
| 6 | 33 388 [    | Vložit                    | -627 809  | -2 🦊   | -1 671 125 |
| 7 | 4 087       | Maria and a band          | 55 075    | 1 쉼    | 166 233    |
| 3 | 33 120      | Vymazat obsah             | 2 307 097 | -7 🦊   | -543 558   |
| 4 | 33 815 🟴    | Vložit komentář           | 2 519 253 | -7 🦊   | -60 587    |
| 0 | -           | Formát buněk              | 0         | 0 📫    | • 0        |
| 2 | -695        | i official bullek         | 212 155   | 31 🤳   | -482 972   |
| 6 | 11 460 🖉    | Hypertextový odkaz        | 1 702 564 | 15 쉽   | 13 162 996 |

Zápis se provede do zobrazeného zadávacího okna a potvrzením přes tlačítko Uložit:

| 1           |                          |          |
|-------------|--------------------------|----------|
| 248 191 425 | Upravit komentář hodnoty | x        |
| 153 772 080 | komontář 1               |          |
| 5 006 734   | Komental 1               | Â        |
| -30 162 299 |                          |          |
| 137 205 665 |                          |          |
| 99 729 908  |                          |          |
| 37 475 757  |                          |          |
| 33 388 235  |                          |          |
| 4 087 522   |                          | -        |
| 33 120 550  |                          | <b>7</b> |
| 33 815 677  | E UIOZIC                 | 2rusit   |
|             |                          |          |

Komentář k hodnotě je označen pomocí červeného levého horního rohu buňky, text se zobrazí pokud uživatel "najede" kurzorem myši nad takto označenou buňku:

|    | /            |                    |   |            |      |
|----|--------------|--------------------|---|------------|------|
|    |              | 0 020 000          | - |            |      |
| 36 | 248 191 425  | 251 385 060        | 仑 | 2 931 881  | 1    |
| 55 | 153 772      | 111 100 117        | 仑 | 140 086    | 0    |
| 41 | 5 006 248 1  | 1 <b>91 425</b> 40 | ₽ | -9 622 575 | -192 |
| 28 | -30 162 Kome | i64                | ₽ | -4 185 729 | -14  |
| )2 | 137 205 Kome | entář k hodnotě 45 | ₽ | -1 637 464 | -1   |
| 79 | 99 729 908   | 107 089 430        | ₽ | -1 064 729 | -1   |
| רר | 77 475 757   | 20 107 01E         |   | רדם        | n    |

Pokud uživatel narazí kdekoliv v rámci systému na komentované hodnoty, tyto jsou označeny výše uvedeným způsobem a leze si přečíst obsah vloženého komentáře/komentářů.